## Tuto usage de acrobat pour signer les documents fédéraux via le web avec sa Beid

Distribution : Mint 13, ubuntu 12,04LTS programmes utilisés : Firefox 21,23 ou 11 pour avoir compatibilité 100 % (j'ai le 11 et le 33 avec 2 profils différents) Acrobat reader 9.5.5 Lecteur BEID

Kompozer (pour le rendering)

1 Carte d'identité dans le lecteur pour vérifier la fiabilité des certificats car de nombreuses fois

le certificat n'est plus validé à la date d'utilisation .

---> valider certificats identité + signature Faire de même avec la signature (si la case est décochée sinon auto)

| ✓                                                                                                    | eID Viewer                                                                                                    | × |
|----------------------------------------------------------------------------------------------------|----------------------------------------------------------------------------------------------------|---|
| Dossier Language Aide                                                                                                    |                                                                                                    |   |
| Identité   Carte/PIN   Certificats                                                                                                    |                                                                                                    |   |
| Belgium Root CA2<br>RRN (registre national)<br>Citizen CA<br>Pierre Delaitte (Authenti<br>Pierre Delaitte (Signatur                                                                          | ication)<br>re)                                                                                                    |   |
|                                                                                                    | SERIALNUMBER-<br>GIVENNAME=<br>SURNAME<br>CN= (Authentication)<br>C=BE<br>Valable à partir du: 13 décembre 2012<br>Valable jusqu'au: 12 décembre 2017                                            |   |
|                                                                                                    | Utilisation: Signature digitale                                                                                                    |   |
|                                                                                                    | Confiance: Fiable                                                                                                    |   |
| ✓ Toujours valider l                                                                                                    | les certificats de confiance Valider maintenant                                                                                                    |   |
|                                                                                                    |                                                                                                    |   |
| Dossier Language Aide<br>Identité Carte/PIN Certificats<br>Belgium Root CA2<br>- S. RRN (registre national)<br>- S. Citizen CA<br>- S. Pierre Delaitte (Authen<br>- Pierre Delaitte (Signate | ntication)<br>ure)                                                                                                    |   |
| <b>∑</b><br>Toujours valider                                                                                                    | SERIALNUMBER=<br>GIVENNAME=<br>SURNAME=<br>CN=Pierre<br>C=BE<br>Valable à partir du: 13 décembre 2012<br>Valable jusqu'au: 12 décembre 2017<br>Utilisation: Non-répudiation<br>Confiance: Fiable |   |
|                                                                                                    |                                                                                                    |   |

2 Installer Komposer via synaptic (yum)

2 Installer acrobat reader via synaptic (yum)

Si déjà installé sans succès et que acrobat se plante il faut virer les réglages .adobe dossier acrobat dans le dossier caché utilisateur (Ctrl+H ou ./ dans nautilus )

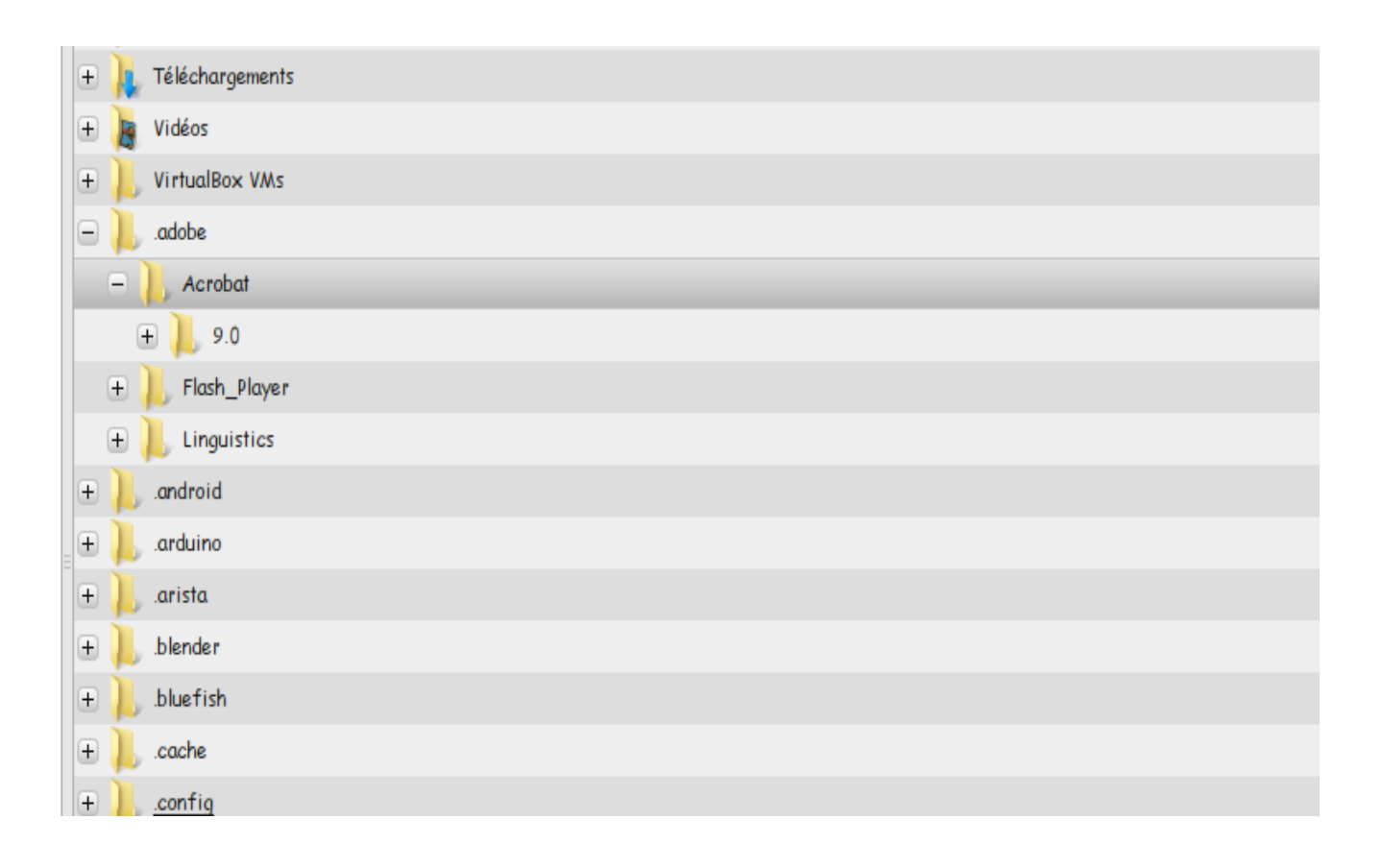

Attention si vous ne possedez pas acrobat ou plus disponible dans vos paquets un moyen possible :

```
$ sudo add-apt-repository "deb http://archive.canonical.com/ raring partner"
$ sudo apt-get update
$ sudo apt-get install acroread
# download from ftp server using lynx
$ lynx ftp://ftp.adobe.com/pub/adobe/reader/unix/9.x/9.5.5/enu/
# OR download from ftp server using wget
$ wget ftp://ftp.adobe.com/pub/adobe/reader/unix/9.x/9.5.5/enu/AdbeRdr9.5.5-1_i386linux_enu.deb
# OR download from http server using wget
$ wget http://ardownload.adobe.com/pub/adobe/reader/unix/9.x/9.5.5/enu/AdbeRdr9.5.5-1_i386linux_enu.deb
1_i386linux_enu.deb
```

```
sudo dpkg -i AdbeRdr9.5.5-1_i386linux_enu.deb
```

4 Vérifier le viewer et middelware du lecteur CI

view - 4.0.4.r146

middleware - 4.0.4.r1253

5 Ouvrir acrobat et insérer PKCS11

Document → security settings → attach module → /usr/lib/libbeipkcs11.so roaming account comme dans la doc du SPF importer SPF.fdf

|                                                                                                    | Security Settings                                                                                                    |  |  |  |  |
|----------------------------------------------------------------------------------------------------|----------------------------------------------------------------------------------------------------|--|--|--|--|
| ⊡— Digital IDs                                                                                                    | Add Account 🗍 Remove Account 🥱 Import 🏳 Export Login Logout 🎅 Refresh                                                                                                    |  |  |  |  |
| Roaming ID Accounts                                                                                                    | Account Description 👻 Server Authentication status                                                                                                    |  |  |  |  |
| PKC S#11 Modules and                                                                                                    |                                                                                                    |  |  |  |  |
| Belgium eID PKCS;                                                                                                    |                                                                                                    |  |  |  |  |
| Time Stamp Servers                                                                                                    |                                                                                                    |  |  |  |  |
|                                                                                                    |                                                                                                    |  |  |  |  |
|                                                                                                    |                                                                                                    |  |  |  |  |
|                                                                                                    | Roaming ID Accounts                                                                                                    |  |  |  |  |
| A roaming ID account provides access to a server that contains your roaming IDs.<br>know the connection details, contact your administrator. |                                                                                                    |  |  |  |  |
|                                                                                                    | To log in or out of an account, expand the roaming ID Account tree in the left-hand panel, select an account, and choose Login or Logout. Logging out guarantees that this account's roaming IDs cannot be used on this machine without re-authenticating. |  |  |  |  |
| Roaming IDs                                                                                                    |                                                                                                    |  |  |  |  |
|                                                                                                    | Multiple IDs may be associated with an account. When you select an account in the left-hand tree, the account's IDs appear in the right-hand panel.                                                                                                    |  |  |  |  |
|                                                                                                    |                                                                                                    |  |  |  |  |

add contact to list of trust –SPF finance & root  $\rightarrow$  trust  $\rightarrow$  valider certificats as trust root cochez les cases nécessaires

| 1                                                                                               | Data Exchange File - Import                                                                                                    |
|-------------------------------------------------------------------------------------------------|----------------------------------------------------------------------------------------------------|
| You have opened an Ao<br>Contact Informatio<br>Sender                                           | crobat FDF Data Exchange File containing the following data:<br>>n                                                                                                    |
| Name: SPF<br>Email Address: serv<br>¡Signature                                                  | Finances - FOD Financien<br>icedesk@minfin.fed.be                                                                                                    |
| Not signed                                                                                      | Signature <u>P</u> roperties                                                                                                    |
| information includes<br>signatures from and<br>SPF Finances - F<br>Belgium Root CA              | certificates that, once trusted, can be used to validate<br>encrypt documents for the associated Contact.<br>OD Financien <louis.collet@minfin.fed.be></louis.collet@minfin.fed.be>                                                    |
| Before adding the<br>they come from a<br>trust the sender<br>individually verify<br>identities. | ese contacts, you should verify that they are authentic. If<br>a trusted source, you might choose to accept the level of<br>has specified. Otherwise, you will be prompted to<br>reach contact as you add it into your list of trusted |
|                                                                                                 | CI ULITUSE SPECIFICU DY LITE SIGNEL TULIGITUS CONLACES IN LITIS INC.                                                                                                    |

| ×                | Choose Contacts to Import       Import         This dialog will allow you to select contacts to import into your trusted identities. You can also set the trust for any certificates associated with the contacts being imported.         Contacts       Email         Name       Email         Import       Bernove         SPF Finances - FOD Financien <louis.collet@minfin.fed.be>       Iouis.collet@minfin.fed.be         Certificates       This list displays the certificates associated with the currently selected contact.         Subject       Issuer       Expires         SPF Finances - FOD Financien <louis.collet@minfin.fed.be>       Details         Subject       Issuer       Expires         SPF Finances - FOD Financien <louis.collet@minfin.fed.be>       Government CA       05/02/09 07         If ust       If ust       If ust         Help       Cancel       Import</louis.collet@minfin.fed.be></louis.collet@minfin.fed.be></louis.collet@minfin.fed.be> |                      |                |               |
|------------------|----------------------------------------------------------------------------------------------------|----------------------|----------------|---------------|
| Thi<br>ang<br>C( | s dialog will allow you to select contacts to import into your tru<br>y certificates associated with the contacts being imported.<br>ontacts                                                                                                    | sted identities. You | u can also set | the trust for |
|                  | Name                                                                                                    | Email                |                | Remove        |
|                  | 🕾 SPF Finances - FOD Financien <louis.collet@minfin.fed.b< td=""><td>e&gt; louis.collet@n</td><td>ninfin.fed.be</td><td></td></louis.collet@minfin.fed.b<>                                                                                                    | e> louis.collet@n    | ninfin.fed.be  |               |
|                  | 🔝 Belgium Root CA2                                                                                                    |                      |                |               |
| C                | ertificates<br>This list displays the certificates associated with the currently s                                                                                                    | elected contact.     |                |               |
|                  | Subject                                                                                                    | Issuer               | Expires        | Details       |
|                  | SPF Finances - FOD Financien <louis.collet@minfin.fed.be></louis.collet@minfin.fed.be>                                                                                                    | Government CA        | 05/02/09 07    | Irust         |
|                  |                                                                                                    |                      | •              |               |
| $\left( \right)$ | Help                                                                                                    |                      | Cancel         | Import        |

| ~                                                                                             | Data Exchange File - Import                                                                                                    | ×         |
|-----------------------------------------------------------------------------------------------|----------------------------------------------------------------------------------------------------|-----------|
| You have opened an Ac<br>Contact Information<br>Sender                                        | robat FDF Data Exchange File containing the following da<br>n                                                                                                    | ita:      |
| Name: SPF<br>Email Address: serv<br>Signature                                                 | Finances - FOD Financien<br>icedesk@minfin.fed.be                                                                                                    |           |
| Not signed                                                                                    | Signature <u>P</u> roperties                                                                                                    |           |
| The file you have op<br>information includes<br>signatures from and                           | ened contains Contact information for 2 people. Contact<br>certificates that, once trusted, can be used to validate<br>encrypt documents for the associated Contact.                                                                  |           |
| SPF Finances - F                                                                              | 0D Financien <louis.collet@minfin.fed.be></louis.collet@minfin.fed.be>                                                                                                    |           |
| Belgium Root CA                                                                               | .2                                                                                                    |           |
| Before adding the<br>they come from<br>trust the sender<br>individually verify<br>identities. | ese contacts, you should verify that they are authentic. If<br>a trusted source, you might choose to accept the level of<br>has specified. Otherwise, you will be prompted to<br>each contact as you add it into your list of trusted | f         |
| Accept the lev                                                                                | el of <u>T</u> rust specified by the signer for all Contacts in this fi                                                                                                    | e         |
|                                                                                               | Add Contacts to List of Trusted Identities                                                                                                    | $\supset$ |

| ✓ Import Contact Settings ×                                                                                                    |
|----------------------------------------------------------------------------------------------------|
| Certificate Details                                                                                                    |
| Subject: SPF Finances - FOD Financien <louis.collet@minfin.fed.be></louis.collet@minfin.fed.be>                                                                                                    |
| Issuer: Government CA                                                                                                    |
| Usage: Sign transaction, Sign document, Encrypt keys, Encrypt document                                                                                                    |
| Expiration: 05/02/09 07:38:52                                                                                                    |
| Trust                                                                                                    |
| A certificate used to sign a document must be a trusted root or be<br>issued by a trusted root in order for signature validation to succeed.<br>Revocation checking is not performed on or above a trusted root. |
| ☑ Use this certificate as a trusted <u>r</u> oot                                                                                                    |
| If signature validation succeeds, trust this certificate for:                                                                                                    |
| Signed documents or data                                                                                                    |
| ✓ Certified documents                                                                                                    |
| ☑ Dynamic content                                                                                                    |
| 🗹 Embedded high privilege JavaScript                                                                                                    |
| Privileged system operations (networking, printing, file access, etc.)                                                                                                    |
| C <u>e</u> rtificate Details                                                                                                    |
| Help Cancel OK                                                                                                    |

<u></u>

| Web Browser Options<br>S <u>A</u> llow fast web view<br>Allow <u>s</u> peculative downloading in the background                                                                 |
|----------------------------------------------------------------------------------------------------|
| <ul> <li>✓ <u>A</u>llow fast web view</li> <li>✓ Allow <u>speculative</u> downloading in the background</li> </ul>                                                              |
| Allow speculative downloading in the background                                                                                                    |
|                                                                                                    |
|                                                                                                    |
| Internet Options                                                                                                    |
| connection actings.                                                                                                    |
| Manual proxy configuration.                                                                                                    |
| Select Browser                                                                                                    |
| Please specify the browser of your choice. You can either enter the name of the browser or the absolute path.                                                                   |
| Browser Executable: firefox Browse                                                                                                    |
| Please specify the directory containing the HTML Rendering Library<br>(libgtkembedmoz.so or libxul.so). This library is required for rendering HTML content<br>in Adobe Reader. |
| HTML Rendering Library Folder: //usr/lib/kompozer Browse                                                                                                    |
|                                                                                                    |

|                           |                                                                                                    | Preferences                 |                               |                              |
|---------------------------|----------------------------------------------------------------------------------------------------|-----------------------------|-------------------------------|------------------------------|
| egories:                  |                                                                                                    |                             |                               |                              |
| Documents                 | Digital Signatures                                                                                                    |                             |                               |                              |
| Full Screen               | Verify signatures when the second second | the document is opened      |                               | <u>A</u> dvanced Preferences |
| General                   | View documents in prev                                                                                                    | view document mode when sig | ning                          |                              |
| Page Display              | Appearance                                                                                                    | -                           | -                             |                              |
|                           | Appearance                                                                                                    |                             |                               | New                          |
| 3D & Multimedia           |                                                                                                    |                             |                               | <u>Id</u> ew                 |
| Accessibility             |                                                                                                    |                             |                               | <u>E</u> dit                 |
| Acrobat.com               |                                                                                                    |                             |                               |                              |
| Forms                     |                                                                                                    |                             |                               | Duplicate                    |
| Identity                  |                                                                                                    |                             |                               | Delete                       |
| nternational              |                                                                                                    |                             |                               |                              |
| nternet                   |                                                                                                    |                             |                               |                              |
| avaScript                 | Security Settings                                                                                                    |                             |                               |                              |
| Measuring (2D)            | Load security settings f                                                                                                    | rom a server                |                               |                              |
| Measuring (3D)            | Conver Cottings                                                                                                    |                             |                               |                              |
| Multimedia (legacy)       | Server Settings                                                                                                    |                             |                               |                              |
| Multimedia Trust (legacy) |                                                                                                    | URL,                        |                               |                              |
| Reading                   | Settings must be signed                                                                                                    | d by: Previously Select     | ed Certificate                | *<br>*                       |
| Search                    | Charles Wee                                                                                                    | ek 💿 Month                  |                               | Lindata Now                  |
| Security                  | Check every: O wes                                                                                                    |                             |                               |                              |
| Security (Enhanced)       | 0 <u>2</u> W                                                                                                    | /eeks 🔿 <u>3</u> Months     | Ask <u>b</u> efore installing | J                            |
| SendMail 🗸                |                                                                                                    |                             |                               |                              |
| •                         |                                                                                                    |                             |                               |                              |
|                           |                                                                                                    |                             |                               |                              |
|                           |                                                                                                    |                             |                               | Cancel OK                    |

| reification Creation                                                                                                    |                                                                                                    |
|----------------------------------------------------------------------------------------------------|----------------------------------------------------------------------------------------------------|
|                                                                                                    |                                                                                                    |
| Default Method to Use when Signing and Encrypting Do                                                                                                    | ocuments: Adobe Default Security 🛟                                                                                                    |
| Include signature's revocation status when signing                                                                                                    |                                                                                                    |
| Show reasons when signing                                                                                                    |                                                                                                    |
| Chambersting and expect information when similar                                                                                                    | _                                                                                                    |
| Show location and contact information when signing                                                                                                    | g                                                                                                    |
| nable Reviewing of Document Warnings:                                                                                                    | Never                                                                                                    |
| revent Signing Until Document Warnings Are Reviewe                                                                                                    | d: Never 🗘                                                                                                    |
|                                                                                                    |                                                                                                    |
|                                                                                                    |                                                                                                    |
|                                                                                                    |                                                                                                    |
|                                                                                                    |                                                                                                    |
|                                                                                                    |                                                                                                    |
|                                                                                                    |                                                                                                    |
|                                                                                                    |                                                                                                    |
|                                                                                                    |                                                                                                    |
|                                                                                                    |                                                                                                    |
|                                                                                                    |                                                                                                    |
|                                                                                                    |                                                                                                    |
| Help                                                                                                    | Cancel                                                                                                    |
|                                                                                                    |                                                                                                    |
|                                                                                                    |                                                                                                    |
| Digital Signatures A                                                                                                    | Advanced Preferences                                                                                                    |
|                                                                                                    |                                                                                                    |
| Verification Creation                                                                                                    |                                                                                                    |
|                                                                                                    |                                                                                                    |
| When Verifying:                                                                                                    |                                                                                                    |
| Use the document-specified method. Prompt if                                                                                                    | it is not available.                                                                                                    |
|                                                                                                    | lefault method if it is not available.                                                                                                    |
| Use the <u>d</u> ocument-specified method. Use the d                                                                                                    |                                                                                                    |
| <ul> <li>Use the <u>d</u>ocument-specified method. Use the d</li> <li>Al<u>w</u>ays use the default method (overrides the d</li> </ul>                                                                                                    | ocument-specified method).                                                                                                    |
| <ul> <li>O Use the <u>d</u>ocument-specified method. Use the d</li> <li>Al<u>w</u>ays use the default method (overrides the d</li> <li>De<u>f</u>ault Method for Verifying Signatures: Adobe Default</li> </ul>                                                                                                    | ocument-specified method).<br>Ilt Security                                                                                                    |
| <ul> <li>Ose the <u>d</u>ocument-specified method. Use the d</li> <li>Al<u>w</u>ays use the default method (overrides the d</li> <li>De<u>f</u>ault Method for Verifying Signatures: Adobe Defau</li> <li><u>R</u>equire certificate revocation checking to succeed v</li> </ul>                                                                                                    | ocument-specified method).<br>Ilt Security<br>whenever possible during signature verification                                                       |
| <ul> <li>Use the <u>d</u>ocument-specified method. Use the d</li> <li>Always use the default method (overrides the d</li> <li>Default Method for Verifying Signatures: Adobe Defau</li> <li><u>Bequire certificate revocation checking to succeed v</u></li> <li>Ignore document validation information</li> </ul>                                                                                                    | ocument-specified method).<br>Ilt Security                                                                                                    |
| <ul> <li>Use the <u>d</u>ocument-specified method. Use the d</li> <li>Al<u>w</u>ays use the default method (overrides the d</li> <li>De<u>f</u>ault Method for Verifying Signatures: Adobe Defau</li> <li><u>R</u>equire certificate revocation checking to succeed v</li> <li>Ignore document validation information</li> <li>Verification Time</li> </ul>                                                                                                    | ocument-specified method).<br>Ilt Security                                                                                                    |
| <ul> <li>Use the <u>d</u>ocument-specified method. Use the d</li> <li>Always use the default method (overrides the d</li> <li>Default Method for Verifying Signatures: Adobe Defau</li> <li><u>Bequire certificate revocation checking to succeed v</u></li> <li>Ignore document validation information</li> <li>Verification Time</li> <li>Verify Signatures Using:</li> </ul>                                                                                                    | ocument-specified method).<br>Ilt Security                                                                                                    |
| <ul> <li>Use the <u>d</u>ocument-specified method. Use the <u>d</u></li> <li>Al<u>w</u>ays use the default method (overrides the <u>d</u></li> <li>De<u>f</u>ault Method for Verifying Signatures: Adobe Defau</li> <li><u>B</u>equire certificate revocation checking to succeed v</li> <li>Ignore document validation information</li> <li>Verification Time</li> <li>Verify Signatures Using:</li> <li>The <u>c</u>urrent time</li> </ul>                                                                                                    | ocument-specified method).<br>It Security                                                                                                    |
| <ul> <li>Use the <u>d</u>ocument-specified method. Use the <u>d</u></li> <li>Al<u>w</u>ays use the default method (overrides the <u>d</u></li> <li>De<u>f</u>ault Method for Verifying Signatures: Adobe Defau</li> <li><u>B</u>equire certificate revocation checking to succeed v</li> <li>Ignore document validation information</li> <li>Verification Time</li> <li>Verify Signatures Using:</li> <li>The <u>c</u>urrent time</li> <li><u>S</u>ecure time (e.g. timestamp) embedded in t</li> </ul>                                                                                                    | ocument-specified method).<br>It Security<br>whenever possible during signature verification<br>the signature if available, current time otherwise  |
| <ul> <li>Use the <u>d</u>ocument-specified method. Use the <u>d</u></li> <li>Al<u>w</u>ays use the default method (overrides the <u>d</u></li> <li>De<u>f</u>ault Method for Verifying Signatures: Adobe Defau</li> <li><u>B</u>equire certificate revocation checking to succeed v</li> <li>Ignore document validation information</li> <li>Verification Time</li> <li>Verify Signatures Using:</li> <li>The <u>c</u>urrent time</li> <li><u>S</u>ecure time (e.g. timestamp) embedded in t</li> <li>The <u>t</u>ime at which the signature was created</li> </ul>                                                | ocument-specified method).<br>Ilt Security<br>whenever possible during signature verification<br>the signature if available, current time otherwise |
| <ul> <li>Use the <u>d</u>ocument-specified method. Use the <u>d</u></li> <li>Al<u>w</u>ays use the default method (overrides the <u>d</u></li> <li>De<u>f</u>ault Method for Verifying Signatures: Adobe Defau</li> <li><u>B</u>equire certificate revocation checking to succeed v</li> <li>Ignore document validation information</li> <li>Verification Time</li> <li>Verify Signatures Using:</li> <li>The <u>c</u>urrent time</li> <li><u>S</u>ecure time (e.g. timestamp) embedded in t</li> <li>The <u>t</u>ime at which the signature was created</li> <li><u>W</u> Use expired timestamps</li> </ul>       | ocument-specified method).<br>Ilt Security                                                                                                    |
| <ul> <li>Use the <u>d</u>ocument-specified method. Use the <u>d</u></li> <li>Al<u>w</u>ays use the default method (overrides the <u>d</u></li> <li>De<u>f</u>ault Method for Verifying Signatures: Adobe Defaute</li> <li><u>B</u>equire certificate revocation checking to succeed value</li> <li>Ignore document validation information</li> <li>Verification Time</li> <li>Verify Signatures Using:</li> <li>The <u>c</u>urrent time</li> <li><u>S</u>ecure time (e.g. timestamp) embedded in t</li> <li>The <u>t</u>ime at which the signature was created</li> <li><u>W</u> Use expired timestamps</li> </ul> | ocument-specified method).<br>Ilt Security<br>whenever possible during signature verification<br>the signature if available, current time otherwise |
| <ul> <li>Use the <u>d</u>ocument-specified method. Use the <u>d</u></li> <li>Al<u>w</u>ays use the default method (overrides the <u>d</u></li> <li>De<u>f</u>ault Method for Verifying Signatures: Adobe Defau</li> <li><u>B</u>equire certificate revocation checking to succeed v</li> <li>Ignore document validation information</li> <li>Verification Time</li> <li>Verify Signatures Using:         <ul> <li><u>S</u>ecure time (e.g. timestamp) embedded in t</li> <li>The time at which the signature was created</li> </ul> </li> </ul>                                                                    | ocument-specified method).<br>It Security<br>whenever possible during signature verification<br>the signature if available, current time otherwise  |

## préférences $\rightarrow$ Ehanced $\rightarrow$ tout décocher

|                                                                                                    | Preferences                                                                                                    |  |
|----------------------------------------------------------------------------------------------------|----------------------------------------------------------------------------------------------------|--|
| ategories:                                                                                                    | Enhanced Security                                                                                                    |  |
| ategories:<br>3D & Multimedia<br>Accessibility<br>Acrobat.com<br>Forms<br>Identity<br>International<br>Internet<br>JavaScript<br>Measuring (2D)<br>Measuring (3D)<br>Multimedia (legacy) | <ul> <li>Enhanced Security</li> <li>Adobe recommends you leave Enhanced Security enabled for data protection and privacy.</li> <li>Enable Enhanced Security</li> <li>If you have PDF workflows that are negatively impacted by enhanced security, you can add these files, folders (each level must be added separately), and hosts to the list of Privileged Locations to specifically exempt them from enhanced security.</li> <li>Privileged Locations</li> </ul> |  |
| Multimedia Trust (legacy)<br>Reading<br>Search<br>Security<br>Security (Enhanced)<br>SendMail<br>Spelling<br>Tracker                                                                     |                                                                                                    |  |
| Trust Manager                                                                                                    | Add File Add Folder Path Add Host                                                                                                    |  |
|                                                                                                    | What is Acrobat and Adobe Reader enhanced security?                                                                                                    |  |
| 1                                                                                                    | Cancel OK Preferences                                                                                                    |  |
| Categories                                                                                                    | Trust Manager                                                                                                    |  |
| 3D & Multimedia<br>Accessibility<br>Acrobat.com                                                                                                    | PDF File Attachments  Allow opening of non-PDF file attachments with external applications  Restore the default list of allowed and disallowed file attachment types:  Restore                                                                                                    |  |
| Forms<br>Identity<br>International                                                                                                    | Internet Access from PDF Files outside the web browser<br>Unless explicitly permitted, PDF files cannot send information to the Internet.<br>Change S <u>e</u> ttings                                                                                                    |  |

Automatic Updates JavaScript Measuring (2D) Load trusted root certificates from an Adobe server (no personal information is sent) Measuring (3D) Ask before installing (Update Now) Multimedia (legacy) Multimedia Trust (legacy) Help Reading Search Security Security (Enhanced) SendMail Spelling Tracker Units + • Cancel OK

load trusted décoché pour les fichiers joint laisser en l'état coché (autre utilisation )

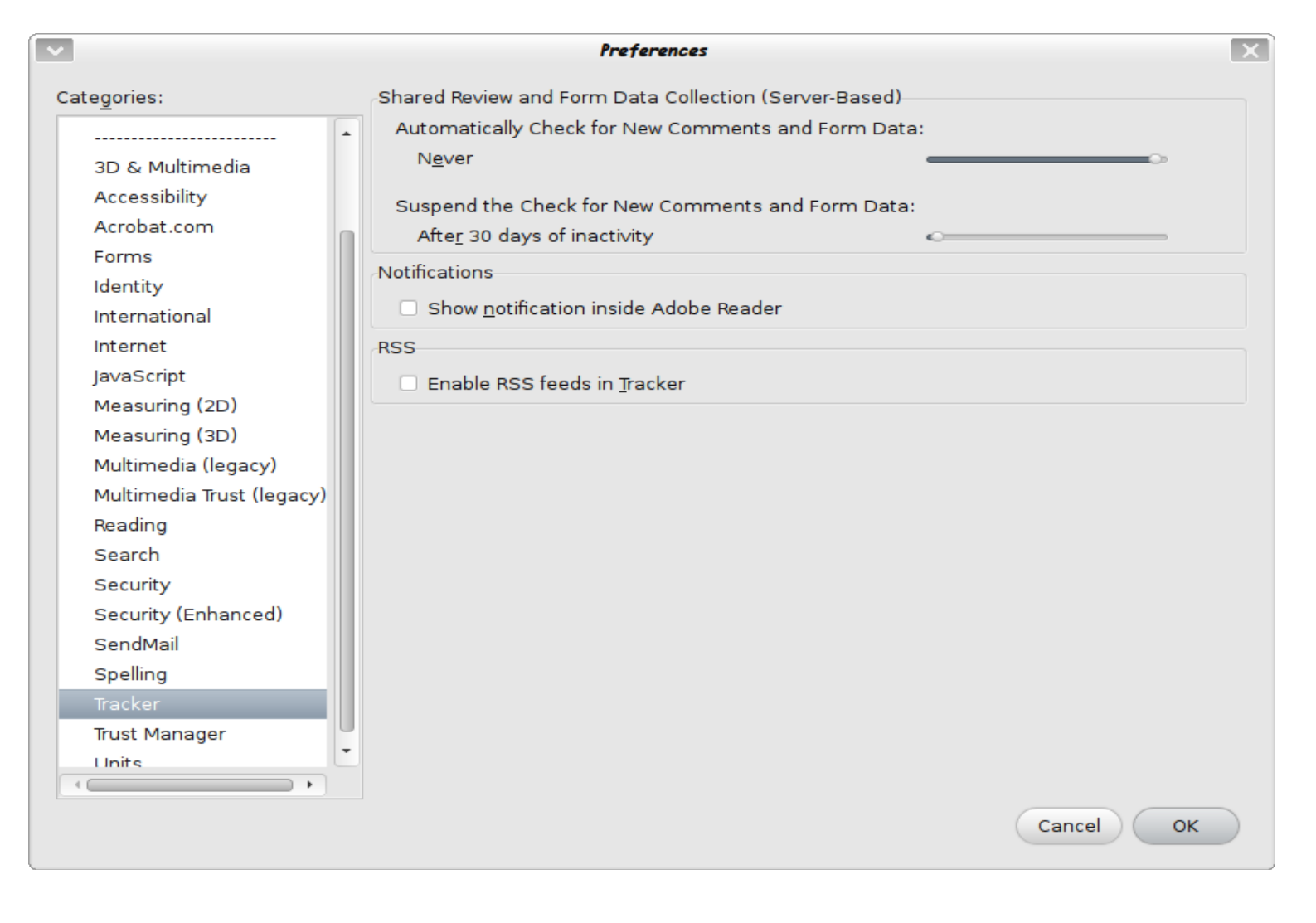

Voilà introduire le code de la CI sauvegarder sous un autre , genre TVA3tr2014sign.pdf il redemande le code encore une fois en grand

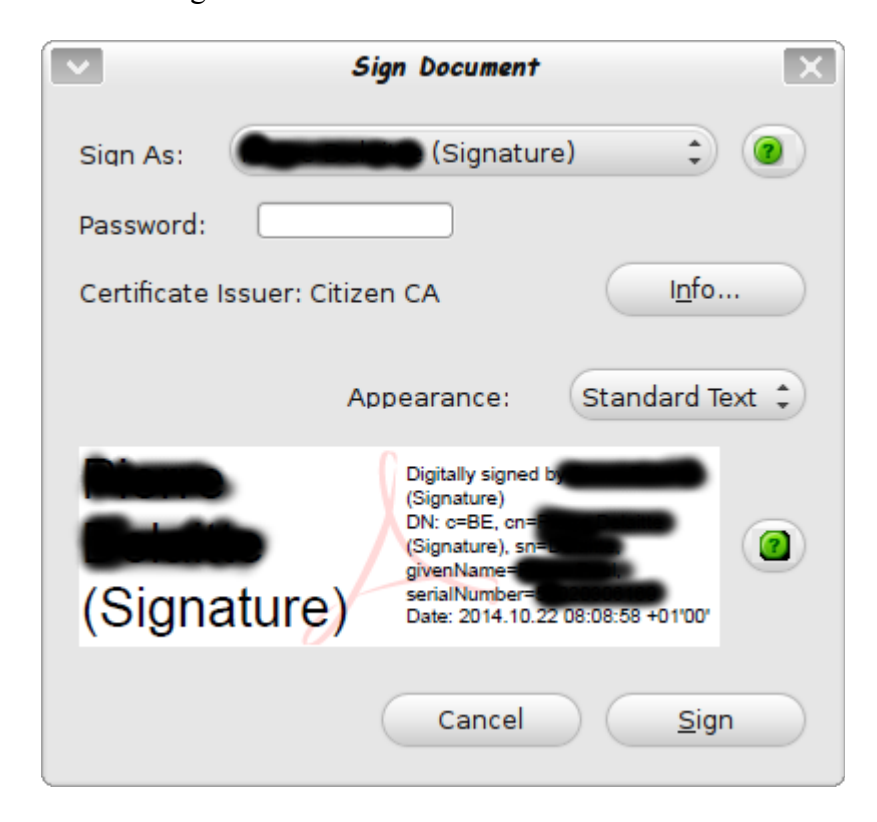

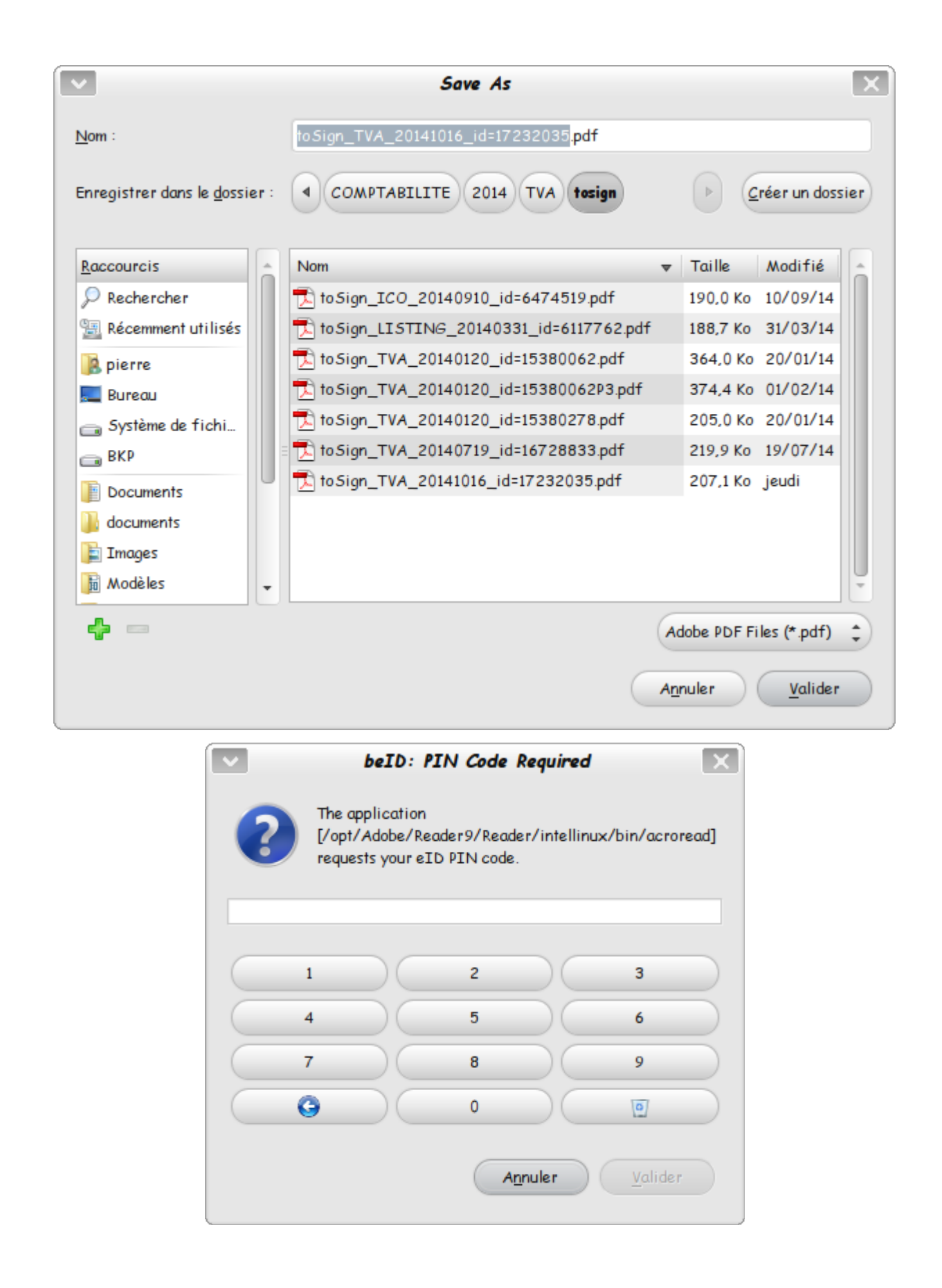

voilà pour la signature spf pour moi je ne m'en occupe pas et lors de l'envoi pour la validation elle apparaît sur le document final que je joint à la compta.